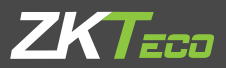

# **QUICK START GUIDE** Applicable Model: G4[TD]

Version: V1.0 Date: October 2020

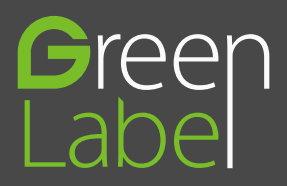

### Safety Precautions

Before installation, please read the following precautions carefully to prevent the risks and danger to this product, users or any other person.

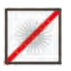

Do not expose to direct sunlight, water, dust and soot.

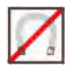

**Do not** place any magnetic objects near the product. Magnetic objects such as magnets, CRT, TV, monitors or speakers may damage the device.

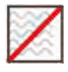

Do not place the device next to heating equipment.

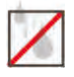

Prevent water, drinks or chemicals leaking into the device.

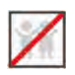

This product is not intended for use by children unless they are supervised.

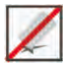

Do not drop or damage the device.

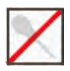

Do not disassemble, repair or modify the device.

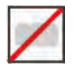

Do not use the device for any purpose other than those specified.

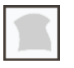

**Remove** dusts or dirts regularly. While cleaning, wipe dust off with a smooth cloth or towel instead of water.

Contact your supplier in case of any problem!

### **User Registration**

1) The recommended distance

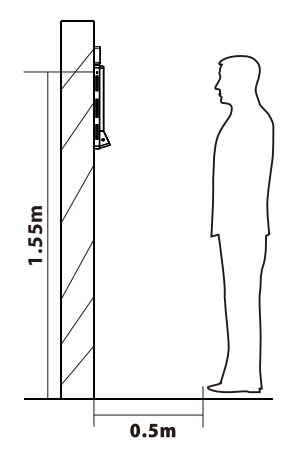

For the user's height ranging from 1.5m to 1.8m, the recommended device height is 1.55m from the ground. It can be adjusted and installed according to the user's average height.

a. The recommended position

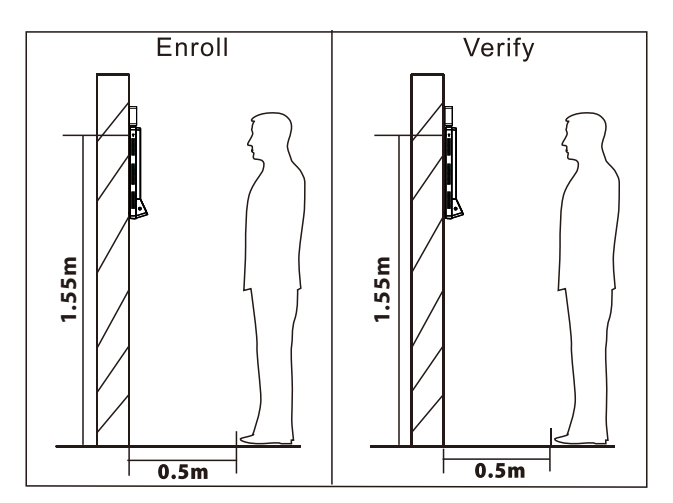

The registration and verification position of the device shouldn't be changed to avoid affecting the verification accuracy. If it is necessary to move the device, then move it horizontally keeping the vertical height same.

### **User Registration**

2) The recommended and not-recommended facial expressions:

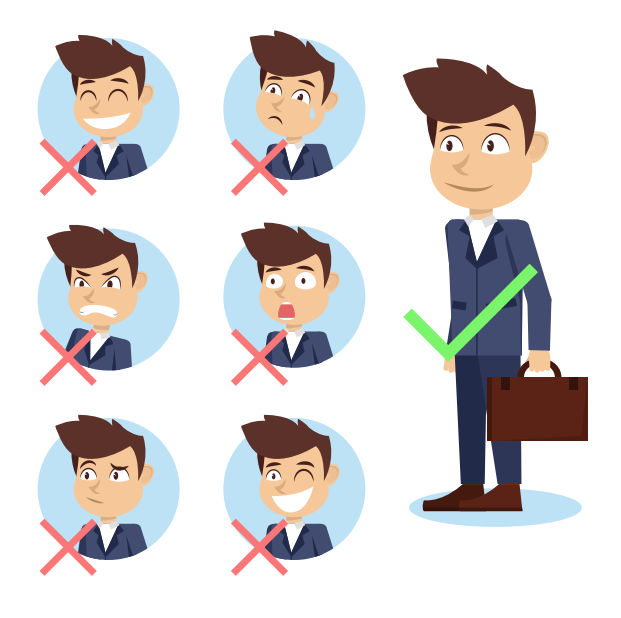

3) Registration

During registration, please adjust your position and keep your face inside the green frame.

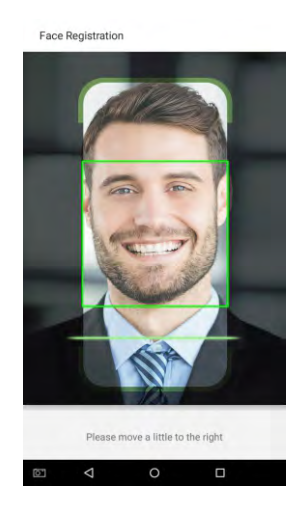

### **Device Overview**

Front

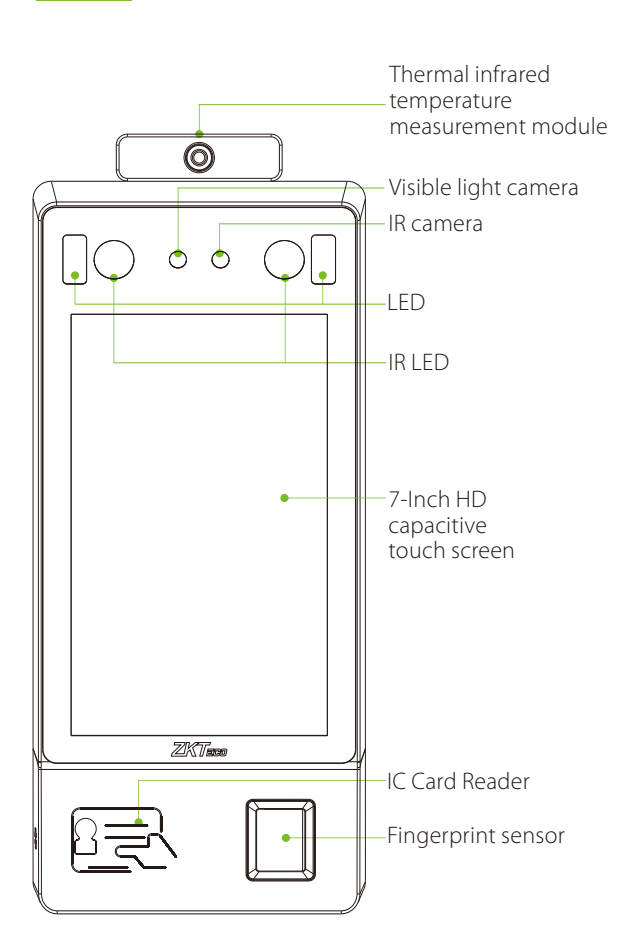

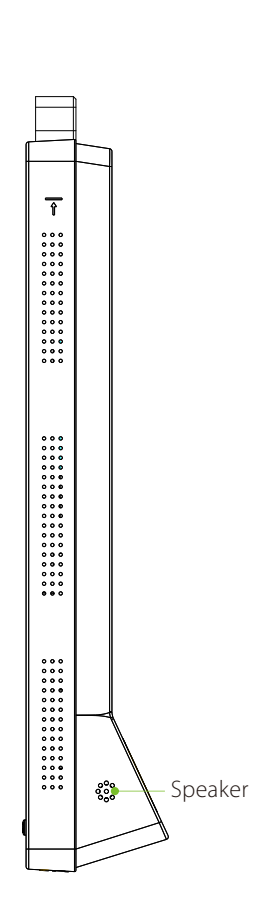

Bottom

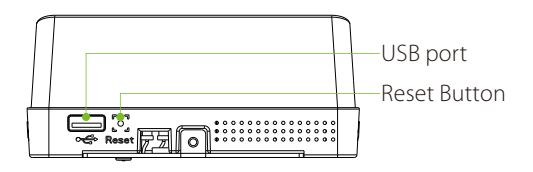

### **Device Overview**

#### Product PIN Diagram

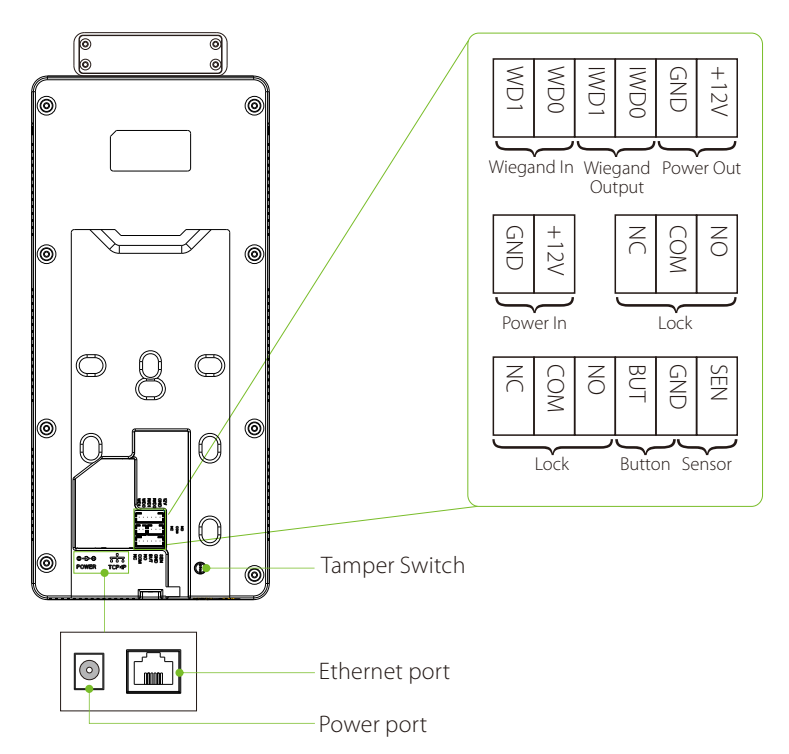

#### Product Dimensions

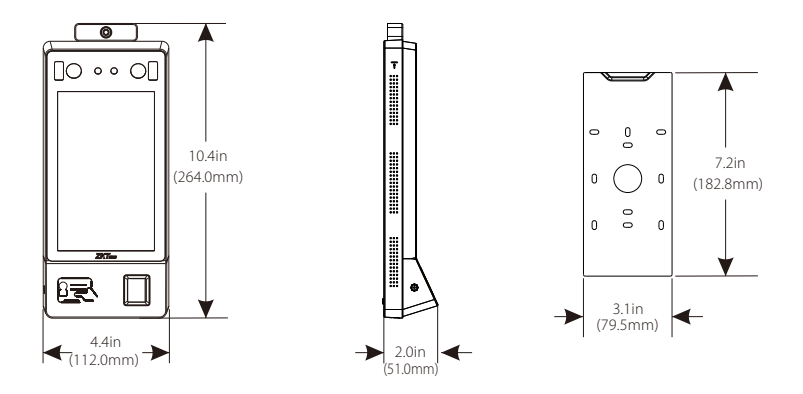

## **Product Installation**

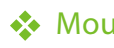

3

#### Mounting the device on wall

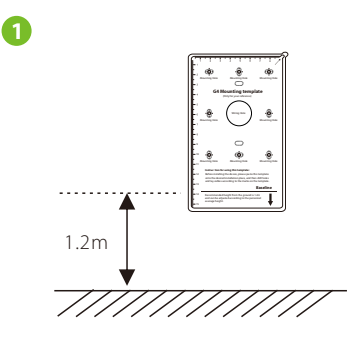

Paste the mounting template sticker onto the wall, and drill holes according to it.

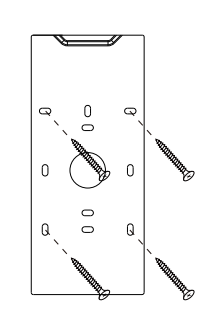

Fix the back plate to the wall using wall mounting screws.

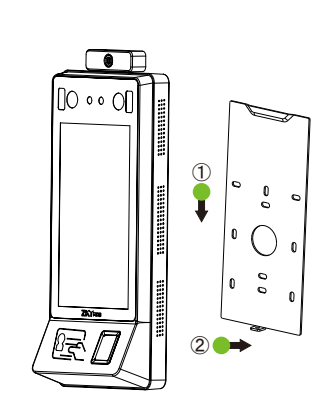

Attach the device to the back plate.

4

2

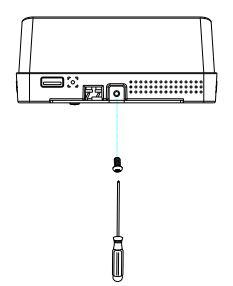

Fasten the device to the back plate with a security screw.

### **Ethernet & Power Connection**

#### Power Connection

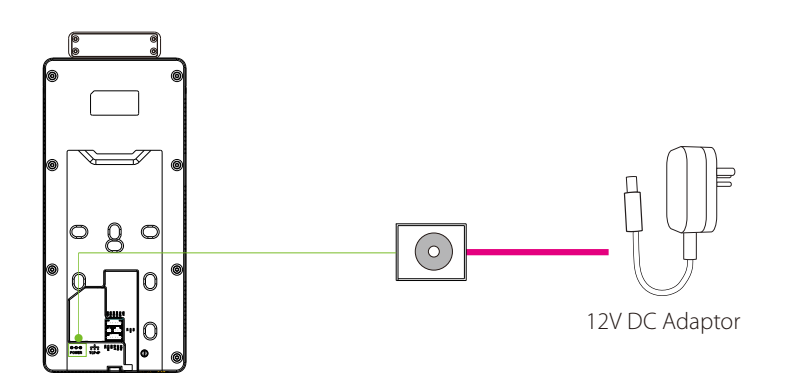

#### Recommended power supply

- Rating of 12V and 3A
- To share the device's power with other devices, use a power supply with higher current ratings.

#### LAN Connection

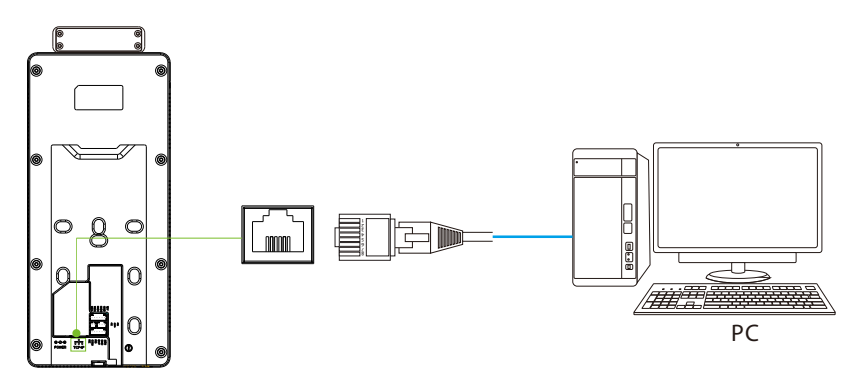

Click [COMM.] > [Ethernet] > [IP Address], input the IP address and click [OK].

## Lock Relay Connection

The system supports both **Normally Opened Lock** and **Normally Closed Lock**. The **NO Lock** (normally opened when powered) is connected with 'NO' and 'COM' terminals, and the **NC Lock** (normally closed when powered) is connected with '**NC**' and '**COM**' terminals. The power can be shared with the lock or can be used separately for the lock, as shown in the example with **NC Lock** below:

#### Device not sharing power with the NC lock:

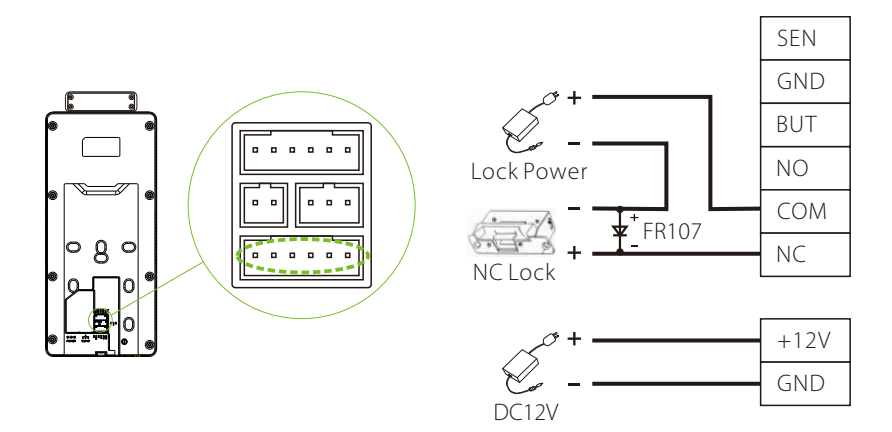

#### Device sharing power with the NC lock:

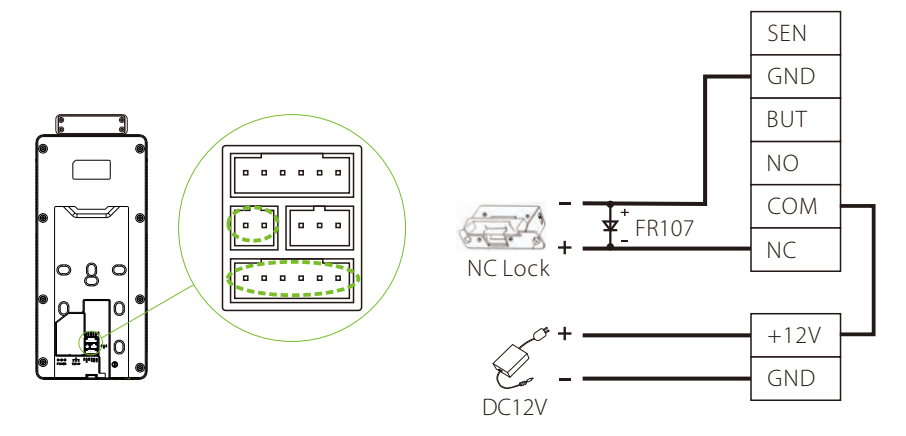

## **Connecting Other Devices**

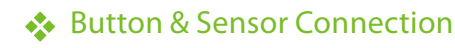

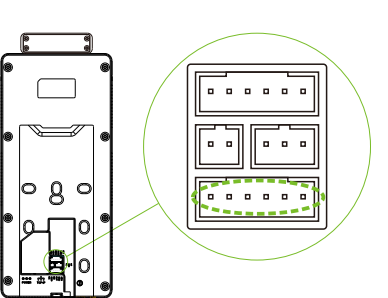

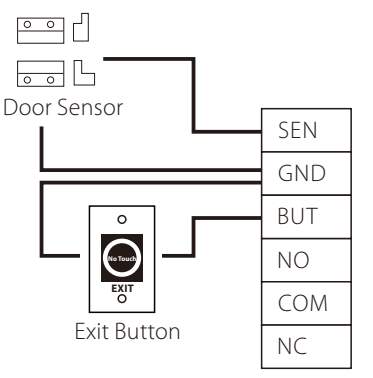

#### Alarm Connection

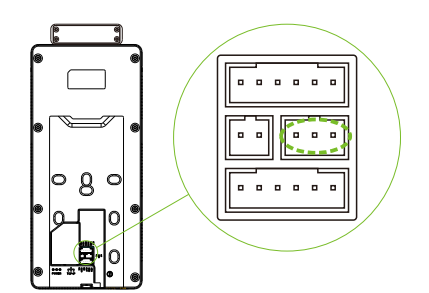

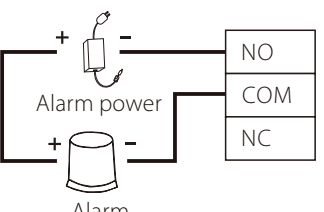

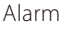

#### Wiegand Connection

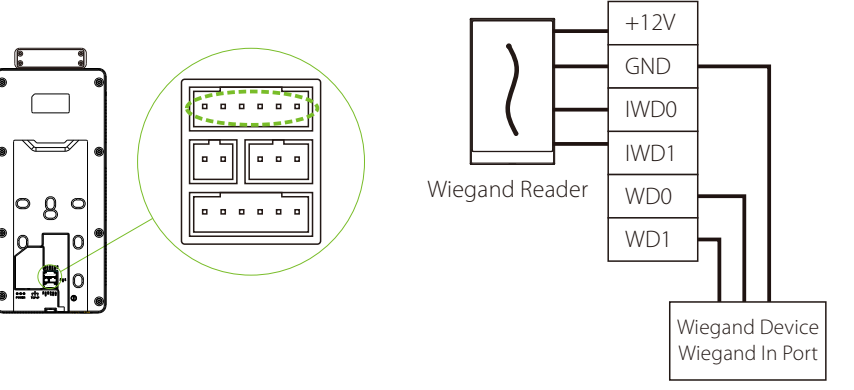

### Standalone Installation

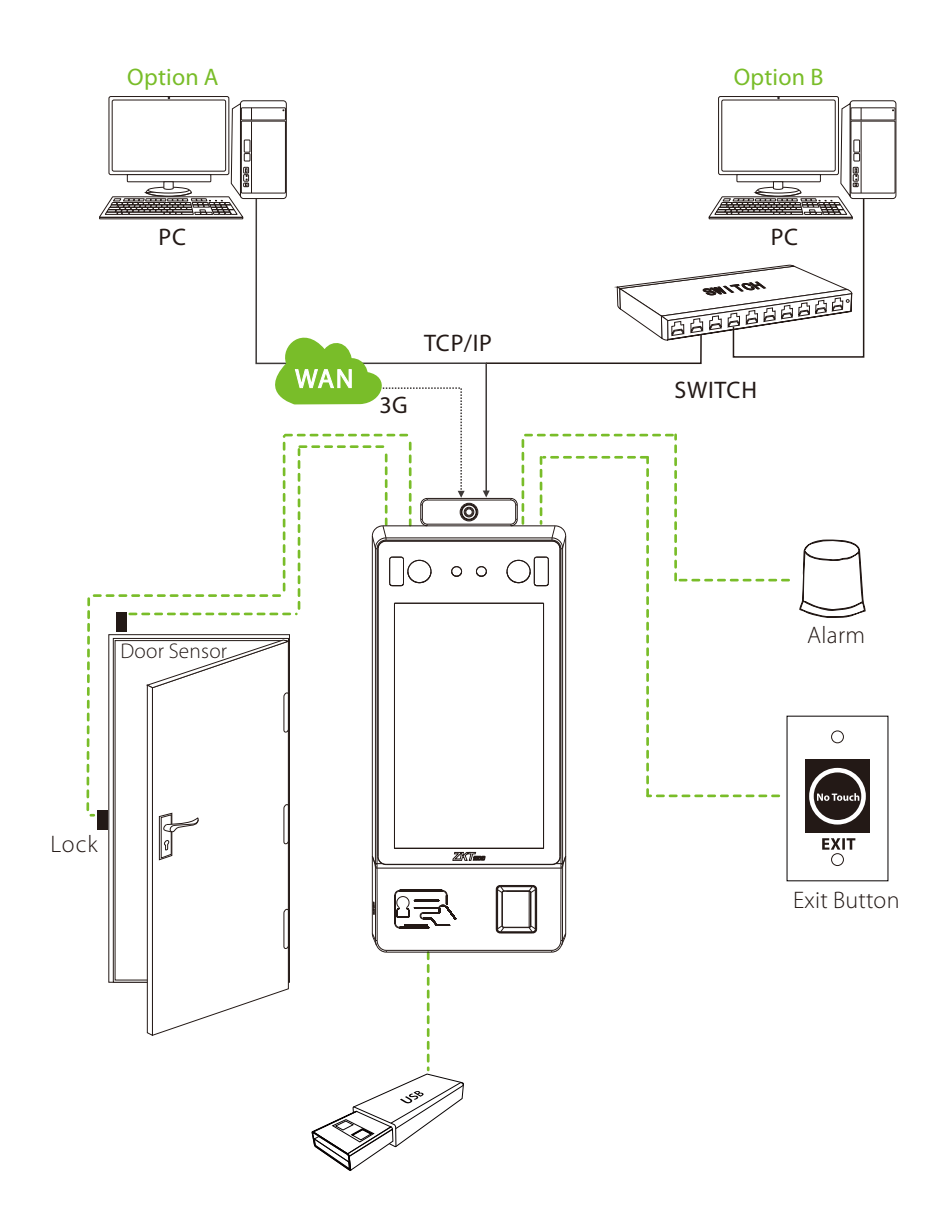

## Menu Functions

### Enroll New User

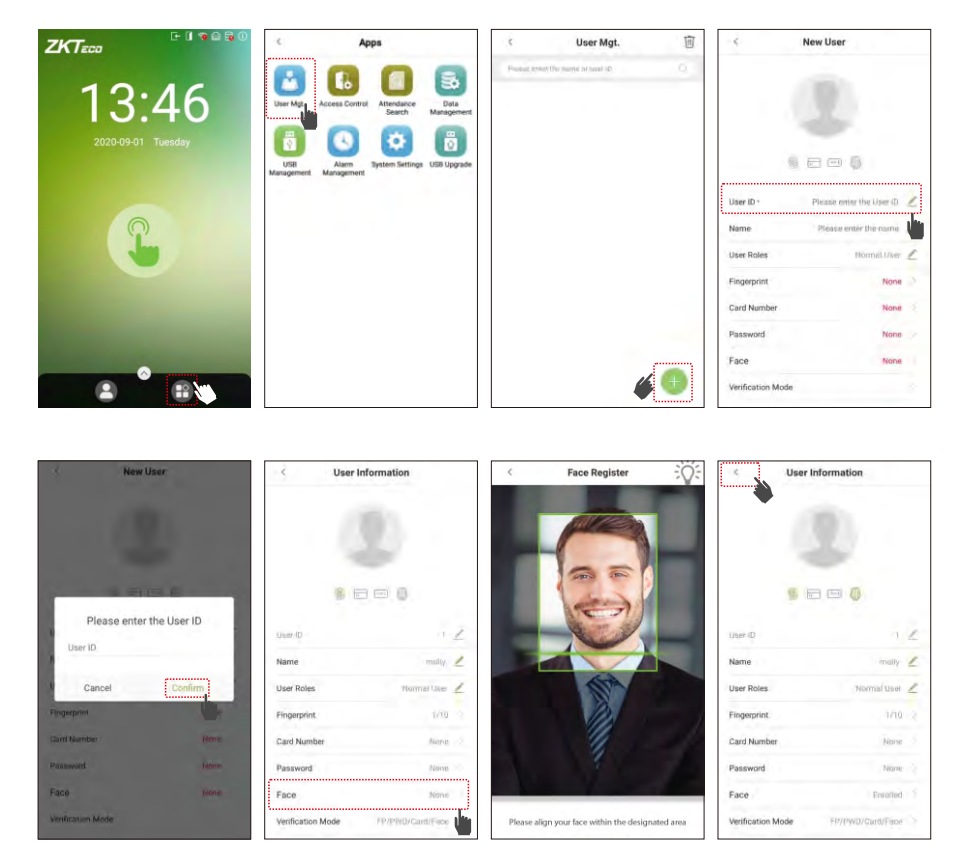

Tap **Main Menu > User Mgt. >** (f) . The settings include entering ID, Name, choosing User Role, registering Fingerprint, Enroll Card Number (ID card is optional), Password, Face Registration, and setting Verification Mode.

Note: Normal User is not authorized to operate the menu options of the device.

Only Super Admin can operate all the menu options of the device. Thus it is recommended to register super administrator initially.

### Menu Functions

### Access Control

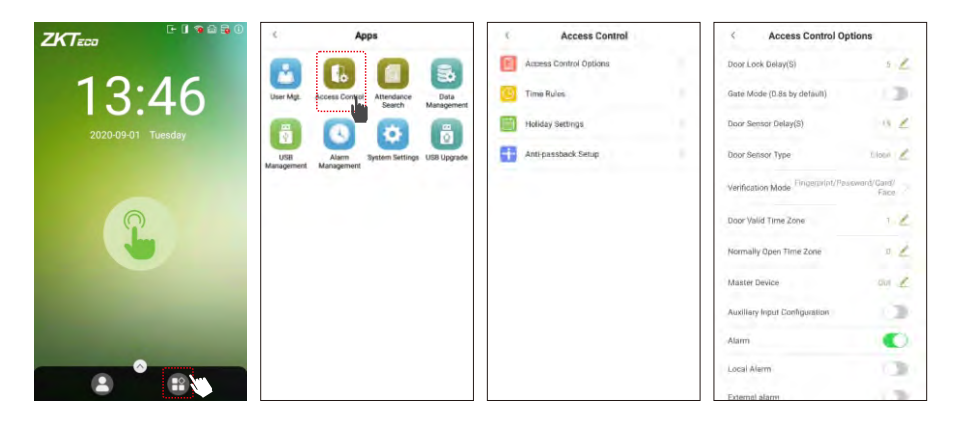

Tap Main Menu > Access Control > Access Control Options to enter Access Control Options setting interface and set relevant parameters of the access control.

#### Network Settings

|                    | C Apps                                                         | < System Settings      | < Network Settings             |
|--------------------|----------------------------------------------------------------|------------------------|--------------------------------|
|                    | 0000                                                           | Network Settings       | YCP/IP Sattinga                |
| 12.16              |                                                                | Date and Time          | Enable Ethernet                |
| 13.40              | Search Management                                              | Attendance Parameters  | DHCP Automatic P               |
| 2020-09-01 Tuesday | 0 0 0                                                          | Cloud Service Settings | IP. Address (92, 168, 212, 235 |
|                    | USB Alarm Bystem Settings USB Upgrade<br>Management Management | i Wiegand Settings     | Subnet Mask 255,255,255,0      |
|                    |                                                                | DSDP Output            | Gateway Address 192,168,212,1  |
| $\square$          |                                                                | Display Settings       | DNS                            |
|                    |                                                                | Sound Settings         | TCP Comm Port #370 Z           |
|                    |                                                                | Biometric Parameters   |                                |
|                    |                                                                | Detection Management   |                                |
|                    |                                                                | Auto-Testing           |                                |
| A                  |                                                                | Advanced Settings      |                                |
|                    |                                                                | About Device           |                                |

Tap **Main Menu > System Settings > Network Settings,** set the IP Address. The device will communicate with the PC via the Ethernet parameters. To use Cloud Server Setting set Server Address and Server port according to the server.

## Menu Functions

### Attendance Record Search

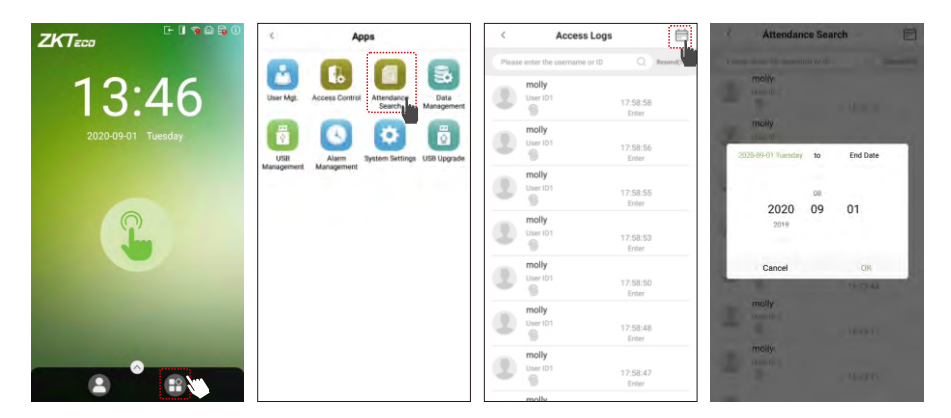

#### View attendance records in the device:

Tap Main Menu > Record Search > Att Log enter Name or Employee ID > select Time Range > press OK, the corresponding attendance logs will be displayed.

NOTE: If the User ID field is left blank, records of all users will be displayed.

#### View attendance records on computer:

Tap **Main Menu > USB disk Management > USB disk Download**. Insert the USB disk and download the data to the USB drive, then copy this data from the USB drive to your PC. The filename of the downloaded data will be "**Device Serial Number.dat**", which can be opened and viewed in the PC.

### Menu Functions & Troubleshooting

#### Date and Time Settings

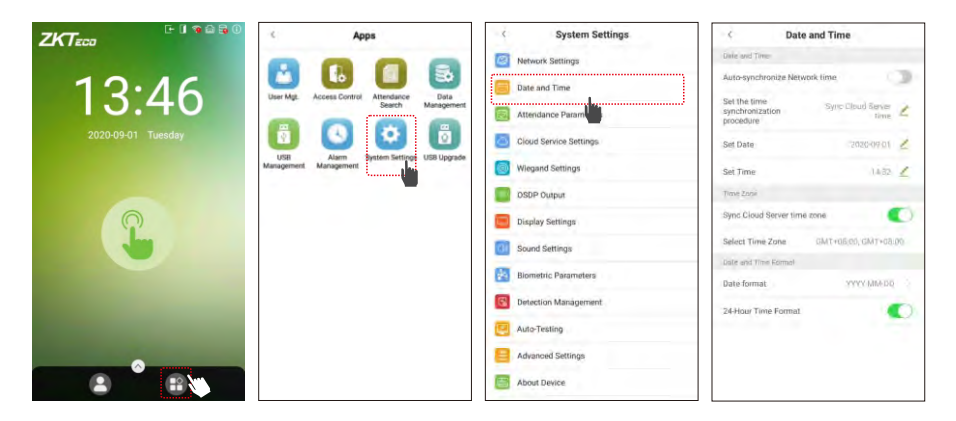

Tap Main Menu > System Settings > Date and Time, to enter Date and Time setting interface to set the relevant parameters.

#### Detection Management

|                    | < Apps                                                         | System Settings        | C Detection Management                     |
|--------------------|----------------------------------------------------------------|------------------------|--------------------------------------------|
|                    |                                                                | Network Settings       | Enable temperature screening with infrared |
| 13.46              | User Mgt. Access Control Attendance Data                       | Date and Time          | High temperature elarm threshold 37.370    |
| 10.40              | Search Management                                              | Attendance Parameters  | Temperature over the range access denied   |
| 2020-09-01 Tuesday | 0 🙂 😢 0                                                        | Cloud Service Settings | Temperature deviation connection           |
| 2                  | USB Alarm System Settings USB Upgrade<br>Management Management | Wiegand Settings       | Temperature until 10 3                     |
|                    |                                                                | OSDP Output            | Temperature measurement distance           |
|                    |                                                                | Display Settings       | Display Thermodynamics Figure              |
|                    |                                                                | O Sound Settings       | Display Body Temperature                   |
|                    |                                                                | Biometric Parameters   | Enable mask detection                      |
|                    |                                                                | Detection Management   | Deny access without mask                   |
|                    |                                                                | Auto-Testing           | Allow unregistered percepte to access      |
|                    |                                                                | Advanced Settings      | Trigger external alarm                     |
|                    |                                                                | About Device           |                                            |

Tap Main Menu > System Settings > Detection Management to enter Detection Management setting interface to set relevant parameters.

### Troubleshooting

- 1. Fingerprint can't be detected or it takes too long.
  - > Check whether the finger and fingerprint sensor are clean.
  - Retry after wiping the finger and fingerprint sensor with dry paper tissue or a mildly wet cloth.
  - > If the fingerprint is too dry, blow air onto the fingertip and retry.
- 2. Failed to gain access after successful verification.
  - Check with the administrator, whether the enrolled fingerprint has been removed from the device or not.
- 3. Door doesn't open after successful verification.
  - > Check if the lock open duration parameter is set appropriately.

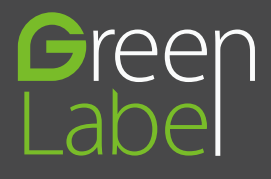

ZKTeco Industrial Park, No.26, 188 Industrial Road, Tangxia Town, Dongguan, China Tel: +86 769-82109991 Fax: +86 755-89602394 www.zkteco.com

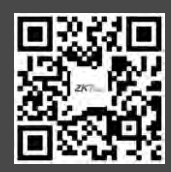

Copyright@2020 ZKTECO CO., LTD. All rights reserved.